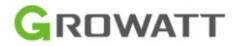

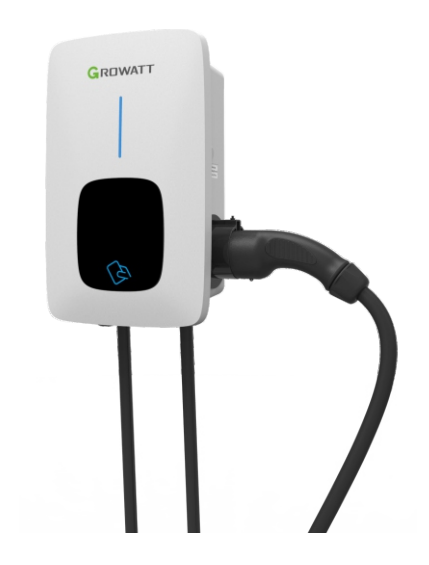

Shenzhen Growatt New Energy CO.,LTD 4-13/F,Building A,Sino-German(Europe) Industrial Park, Hangcheng Ave,Bao'an District, Shenzhen, China

T +86 0755 2747 1942 E service@ginverter.com W www.ginverter.com Manual do usuário do carregador CA monofásico Growatt THOR 03AS-S Growatt THOR 07AS-S/P

# Isenção de responsabilidade

Este manual do usuário é propriedade da Growatt New Energy Co.,Ltd (doravante chamada de "Growatt"). Não é permitida a extração ou cópia parcial ou integral deste manual do usuário sem permissão por escrito da Growatt. O conteúdo não pode ser transmitido de qualquer forma, incluindo materiais e publicações.

Todos os direitos reservados. A Growatt tem o direito irrevogável sobre a interpretação do manual do usuário. As informações neste manual estão sujeitas a alterações sem aviso prévio.

Incorpora produto homologado pela ANATEL sob o número 08601-18-11926.

#### Obrigado por usar o carregador Growatt EV!

A série de carregadores CA monofásicos inteligentes THOR é composta por fontes de alimentação que utilizam tecnologia profissional e avançada para alimentar veículos elétricos, e conta com interface homem-máquina simples e funções de controle, cobrança e comunicação versáteis. O carregador pode ser conectado ao servidor do BackOffice para executar as funções de reserva e pagamento por meio do aplicativo para celular. O equipamento pode ser conectado ao servidor do BackOffice de várias maneiras, incluindo Ethernet, WIFI e 4G.

Esperamos sinceramente que este produto atenda suas necessidades e melhore continuamente a qualidade dos seus produtos.

# Menu

| I. Descrição do produto1                     | 1  |
|----------------------------------------------|----|
| II. Lista de embalagem                       | 3  |
| III. Instalação e fiação 4                   | 1  |
| IV. Download do APP, registro e login        | 3  |
| V. Configuração de Internet do carregador EV | 3  |
| VI. Instruções de operação 2                 | 4  |
| VII. Modos de trabalho do carregador EVs 20  | 6  |
| VIII. Outras configurações 3                 | 7  |
| IX.Registro 39                               | 9  |
| X. Dados ····· 4                             | 1  |
| XI. Resolução de problemas 4:                | 2  |
| XII. Especificação 4                         | 13 |
| XIII. Anexo4                                 | 4  |

# I. Descrição do Produto

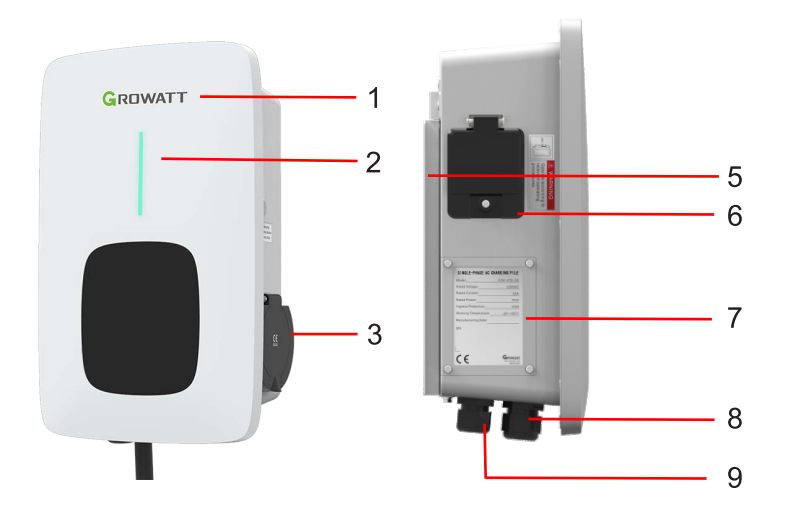

| 1.LOGO e luz de fundo do LOGO;                                 | 6. Botão de parada de emergência + Botão                  |  |  |
|----------------------------------------------------------------|-----------------------------------------------------------|--|--|
| 2.Indicador de status<br>(Indicador pisca durante a<br>carga); | 7. Janela lateral e plaqueta de iden ficação;             |  |  |
| 3. Tomada (suporte para plugue<br>d'água para versão cabeada); | 8.Presa cabos a prova d'água para fios de<br>comunicação; |  |  |
| 5. Suporte de montagem;                                        | 9.Prensa cabos a prova d'água para Cabos de entrada CA.   |  |  |

#### Definição da fiação na janela lateral

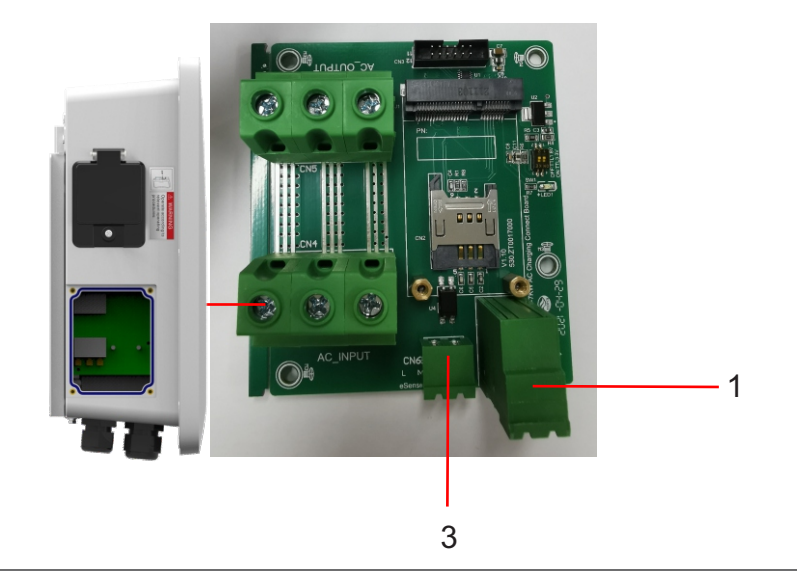

- 1. Bloco de terminais para fiação do CT/medidor. A definição do terminal é:
- (1)A; (2)B; (3)I; (4)GND.
- 1) e 2) são terminais RS485 para conexão de medidor;
- (3) e (4) são para conexão CT.

2. Terminal de entrada CA. A definição do terminal é ((1)N; (2)L). 3. Terminal de comunicação CAN

# II.Lista de embalagem

# III. Instalação e fiação

| Nº | Nome                                                                  | Qtd | Observação                                                                                                    |
|----|-----------------------------------------------------------------------|-----|----------------------------------------------------------------------------------------------------|
| 1  | Carregador                                                            | 1   |                                                                                                    |
| 2  | Manual do usuário                                                     | 1   |                                                                                                    |
| 3  | Certificado de qualidade                                              | 1   |                                                                                                    |
| 4  | Suporte de montagem                                                   | 1   |                                                                                                    |
| 5  | Gancho do cabo                                                        | 1   | Para versão com cabo                                                                                               |
| 6  | ST6.3X40<br>Parafusos autoperfurantes<br>sextavados de aço inoxidável | 4-7 | 4 para versão com soquete, 7 para versão<br>com cabo (3 dos 7 parafusos são usados<br>para fixar o gancho do cabo) |
| 7  | 12X46<br>Plugues de expansão de<br>plástico                           | 4-7 | 4 para versão com soquete, 7 para versão<br>com cabo (3 dos 7 parafusos são usados<br>para fixar o gancho do cabo) |
| 8  | Cartão do usuário                                                     | 1   | A função RFID é equipada com o<br>cartão do usuário                                                                |

## 3.1 Instalação na parede

3.1.1 Abra a embalagem e identifique o ponto de carga, suporte de montagem, manual do usuário e sacola de acessórios de montagem. Se o ponto de carga for versão RFID, o pacote também inclui um cartão RFID. Na versão com cabo, o gancho do cabo também é fornecido.

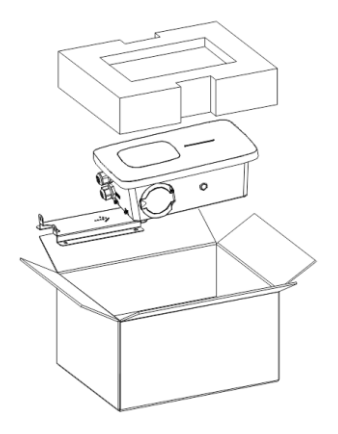

3.1.2 Retire o suporte de montagem do ponto de carga e use como modelo para marcar a posição dos furos dos parafusos. Faça os furos e martele os parafusos de expansão fornecidos na sacola de acessórios nos furos. Em seguida, fixe o suporte de montagem na parede.

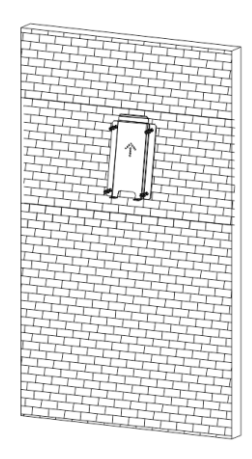

3.1.3 Coloque o ponto de carga sobre o suporte e fixe com 2 parafusos na parte inferior. A instalação está concluída.

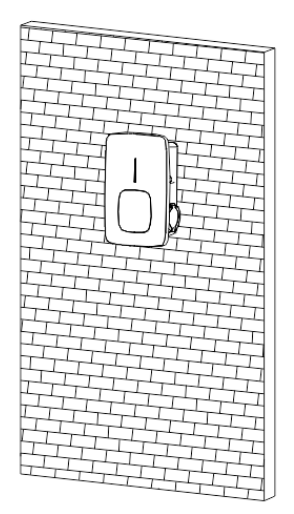

3.1.4 Crimpe a virola isolada ou terminal redondo a seguir na ponta dos fios de entrada CA. Conecte os fios no bloco de terminais do ponto de carga conforme indicado. Inspecione a fiação e em seguida feche o RCBO na janela lateral. Feche a janela lateral com a tampa. A fiação está concluída.

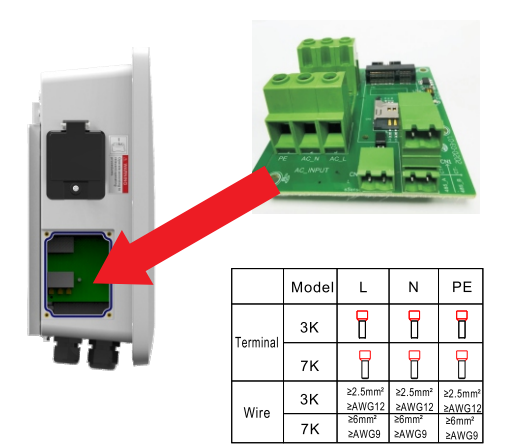

### 3.2 Instalação em poste

3.2.1 Abra a embalagem e retire o poste e os acessórios de montagem.

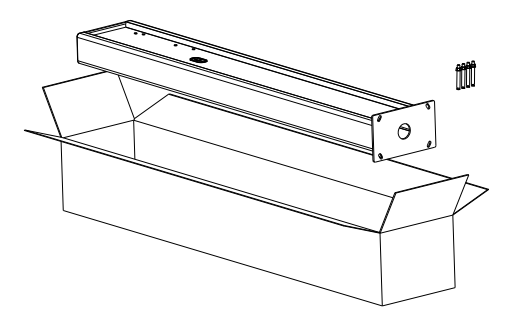

3.2.2 Instale o poste sobre uma superfície rígida. Recomendamos superfícies de concreto, mas também é possível instalar sobre solo firme. Faça os furos conforme os requisitos indicados na ilustração dos parafusos de expansão de fixação.

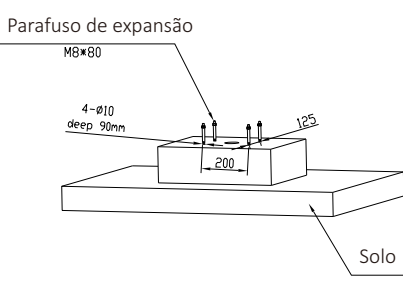

3.2.3 Fixe o poste nos furos usando os parafusos de expansão. Passe os cabos de entrada por dentro do poste, a partir da área intermediária até a área sob o gancho do cabo.

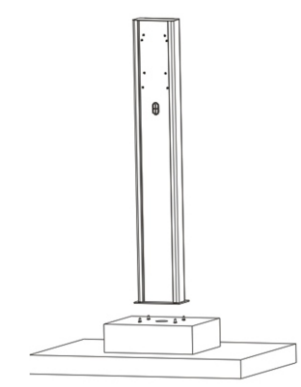

3.2.4 Fixe o suporte de montagem no poste.

3.2.5 Posicione o ponto de carga sobre o suporte e fixe usando 2 parafusos.

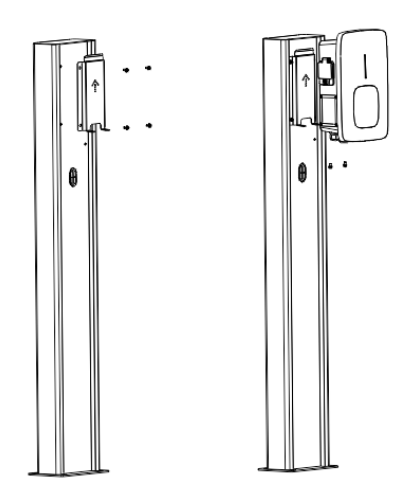

3.2.6 Crimpe a virola isolada ou terminal redondo a seguir na ponta dos fios de entrada CA. Conecte os fios no bloco de terminais do ponto de carga conforme indicado. Inspecione a fiação e em seguida feche o RCBO na janela lateral. Feche a janela lateral com a tampa. A fiação está concluída.

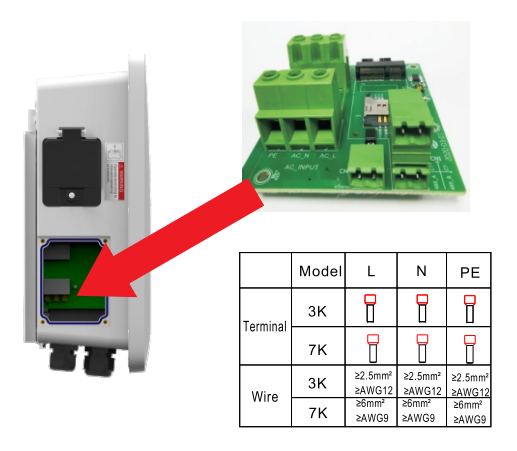

# IV. Download do APP, registro e login

#### 4.1 Download do APP

O usuário pode ler o QR Code (Android e IOS) usando WeChat, acessar a App Store ou Google Play e procurar o aplicativo ShinePhone ou entrar no nosso site de monitoramento server.growatt.com ou server-cn.growatt.com para baixar.

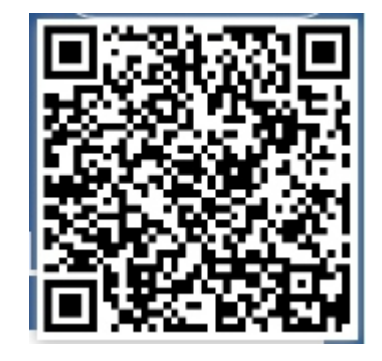

#### 4.2 Registro

Antes de usar o aplicativo ShinePhone pela primeira vez, o usuário deve criar uma conta. São necessários 3 passos para criar uma conta: (1) Preencher as informações de registro da conta.

| 10:15 🔤                    | ≉ এত Hong ଖনা∘ଖনা⊚<br>Register        |
|----------------------------|---------------------------------------|
| Cu                         | rrent server address:                 |
| * 🛞 Country                | Choose country                        |
| * 💄 Username               | Enter username                        |
| * 🗈 Password               | Enter password                        |
| *      Repeat     password | Repeat password                       |
| 📞 Phone number             | Enter phone number without country co |
| * 🔛 Email address          | Enter email                           |
| Installer code             | Input installer code                  |
| Use                        | r terms and privacy policy            |
|                            | Register                              |
|                            |                                       |

a)Preencher as informações da conta. Para preencher as informações da conta, o usuário deve selecionar o país (obrigatório) e preencher o nome do usuário (obrigatório), senha (obrigatório), confirmação de senha (obrigatório), telefone (obrigatório na China, opcional em outras regiões), endereço de e-mail (opcional na China, obrigatório em outras regiões) e código do instalador (opcional).

b) Com todos os campos preenchidos, o usuário deve marcar manualmente a aceitação dos termos de uso antes de registrar.

(2) Adicionar planta

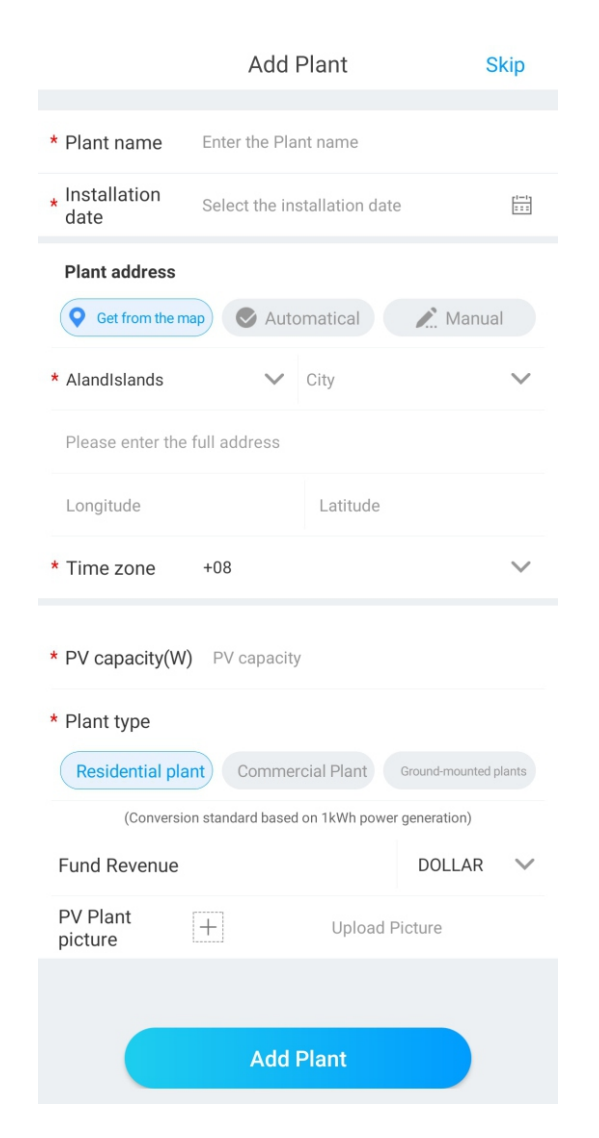

a)Se o cliente adicionar uma planta, é necessário preencher o nome da planta (obrigatório), data de instalação (obrigatório), cidade (obrigatório), endereço completo (opcional), fuso horário (obrigatório), capacidade PV (obrigatório), tipo de planta (obrigatório, planta doméstica/comercial/ terrestre), imagem da planta (opcional; se o usuário não carregar uma imagem, uma imagem padrão é exibida).

b) Há 3 maneiras de preencher o endereço da planta: seleção no mapa, aquisição automática e entrada manual.

Com o método de seleção no mapa, o usuário pode escolher qualquer local no mapa e a localização detalhada do país é preenchida automaticamente.

No método de aquisição automática, o sistema obtém a localização atual do usuário por meio do posicionamento do satélite e em seguida a localização detalhada do país é preenchida automaticamente.

Em caso de entrada manual, o usuário deve inserir o país, cidade e endereço completo.

c) Esta página pode ser ignorada. Depois de ignorar, o login na conta do usuário é realizado diretamente e a página de planta do aplicativo é exibida. Ao ignorar o processo de adição de planta, a planta padrão não é gerada. Ao entrar na página da planta do aplicativo, o sistema exibe um lembrete para o usuário adicionar uma planta.

#### 4.3 Login e logout

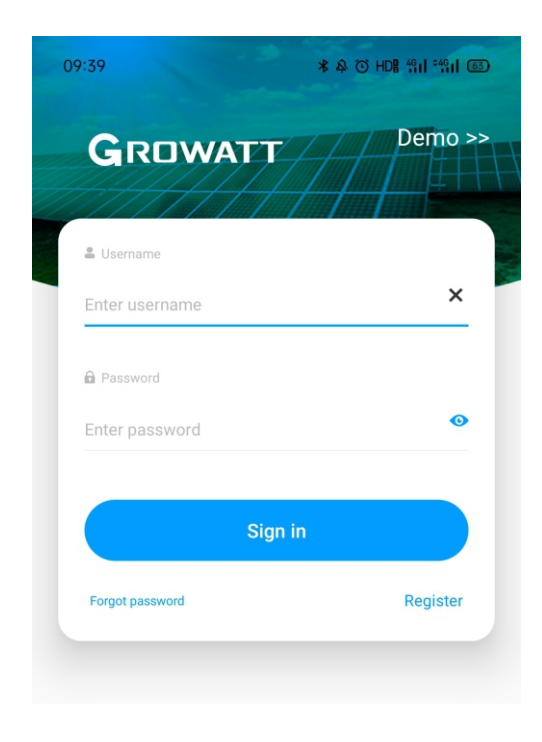

O usuário pode fazer login no aplicativo usado a conta e senha existentes. O sistema determina automaticamente os atributos da conta e distribui o servidor. O sistema ShinePhone é dividido entre os servidores da China e os servidores mundiais.

Depois de fazer login com sucesso, no próximo acesso, o usuário pode selecionar diretamente o número da conta das informações armazenadas no telefone.

Em caso de dúvida sobre a senha ou se inserir a senha incorreta, clique no ícone do olho do lado direito do campo da senha para visualizar os caracteres; clique novamente para ocultar.

#### 4.4 Configuração de Internet do carregador EV

Para novos usuários, clique no "+" no canto superior direito da tela, selecione a opção "GroHome" e adicione o dispositivo (carregador EV); Para usuário que já tiverem uma página "GroHome", abra a página diretamente e clique no "+" no canto superior direito para adicionar o dispositivo (carregador EV).

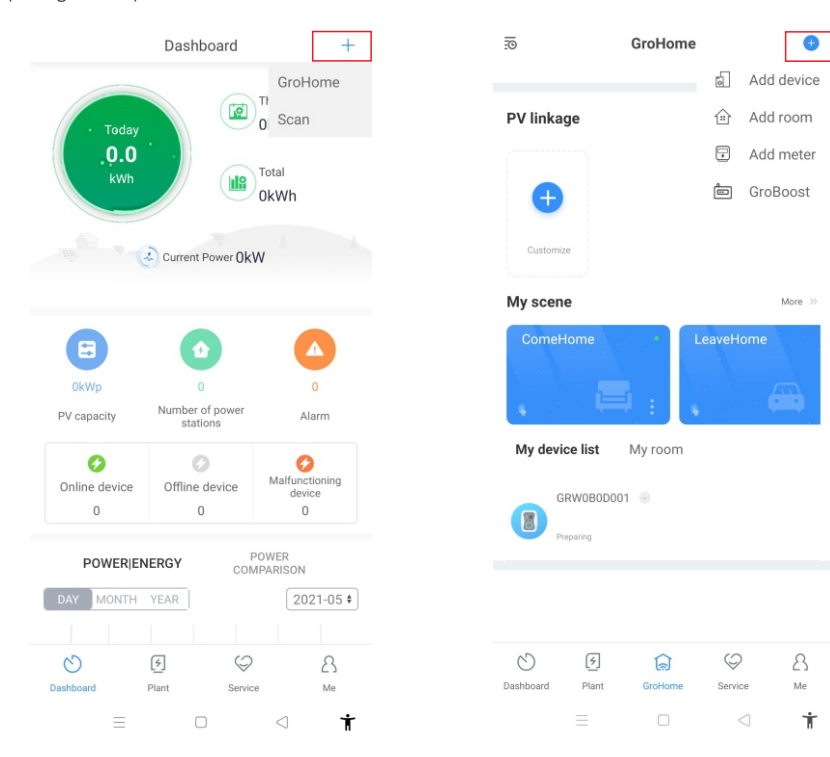

Add device Select the device you want to add

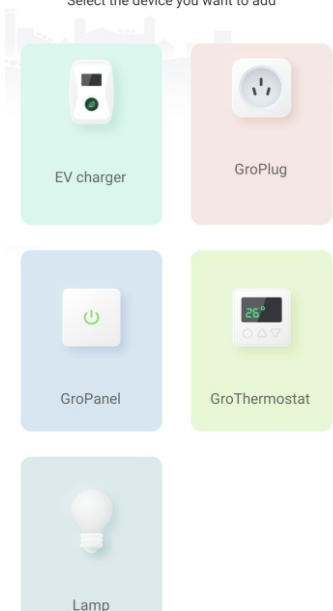

Se o usuário não tiver criado a "planta" anteriormente e clicar em "adicionar dispositivo", o aplicativo lembra que a planta deve ser adicionada primeiro e só permite "adicionar dispositivo" depois de preencher as informações da planta.

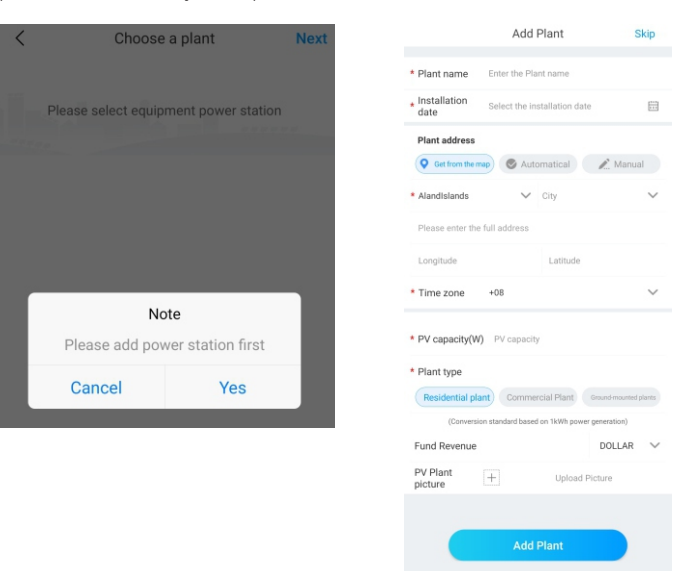

# **V.** Configuração de Internet do carregador EV

#### 5.1 Configuração WiFi

a)Depois de adicionar o dispositivo, escolha a planta relacionada (observação: é necessário criar a planta antes de adicionar o carregador EV).

b) Digite o número de série ou escaneie o código de barras/QR code para adicionar o carregador EV.

c) Selecione a configuração de rede "WiFi".

d) Habilite a opção "WLAN" nas configurações, conecte à rede "WIFI" com nome igual ao número de série do carregador EV e em seguida insira a senha da rede WiFi (a senha padrão é: 12345678) e clique em "próximo".

e) Insira o nome da rede WiFi e senha do seu roteador (o WiFi conectado deve ser de 2.4 GHz, e a rede deve estar disponível) e em seguida clique em "próximo".

f) Aguarde de 2 a 5 minutos e atualize o status do carregador EV para confirmar se a comunicação foi bem sucedida.

Observação: Se o carregador EV tiver sido configurado anteriormente, não é necessário configurar a rede novamente.

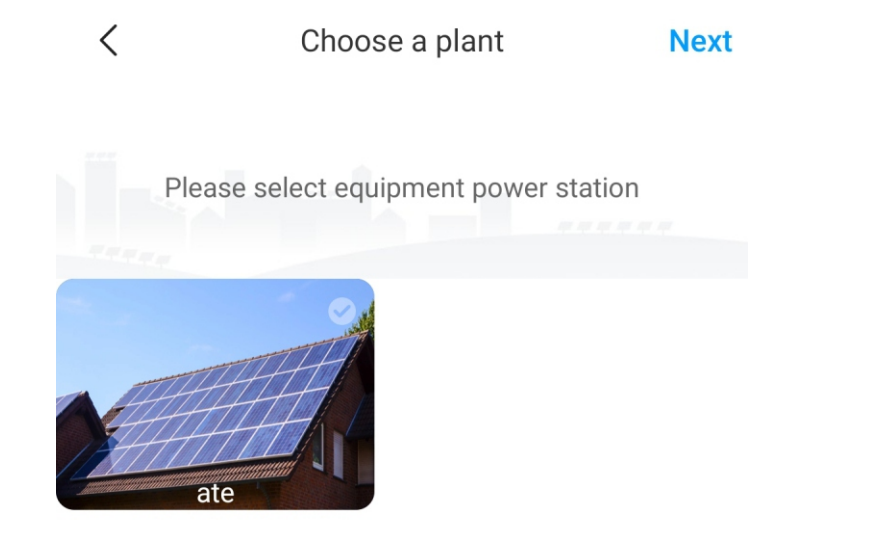

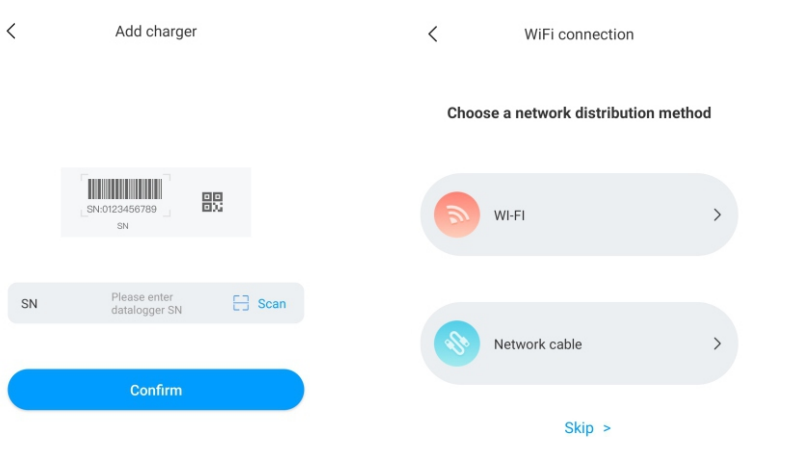

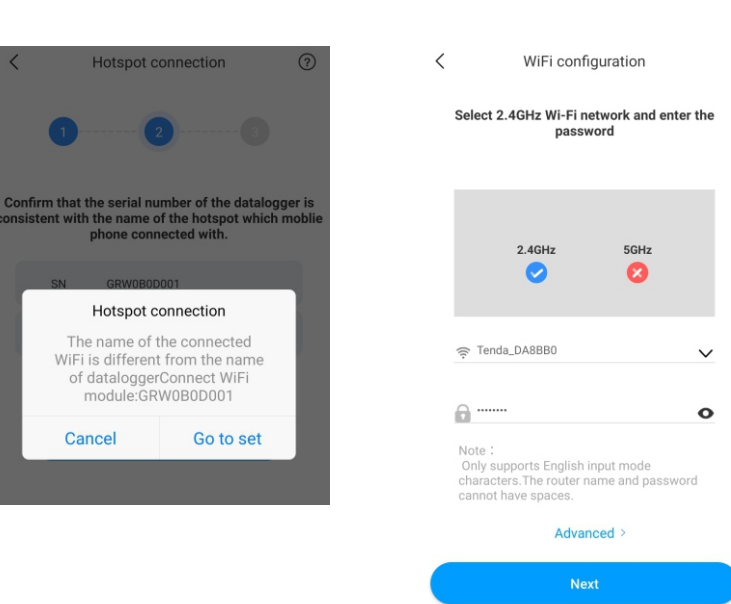

OFF

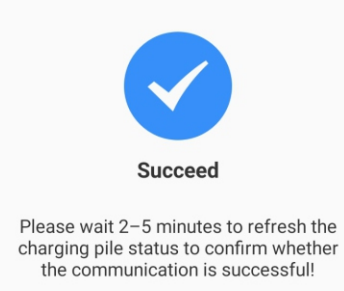

#### Configuração avançada

Se o carregador EV for equipado com um dispositivo de detecção de corrente externo, clique na opção "avançado" na página de configuração WiFi e selecione a configuração correspondente (tipo de CT ou medidor, escolha a marca correta do tipo de medidor: Acrel ou Eastron).

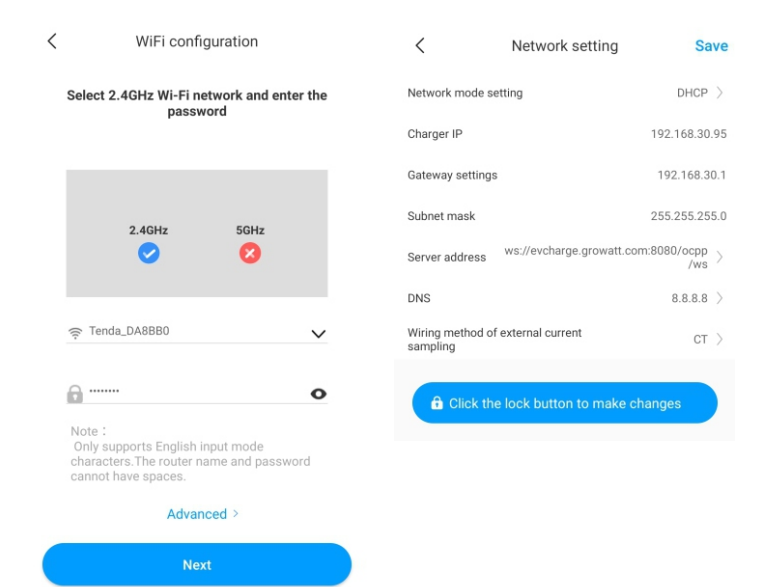

| <                | Advanced Sa                                | Ve  |
|------------------|--------------------------------------------|-----|
| Network mode se  | tting DHCP                                 | >   |
| Charger IP       | 192.168.30                                 | .95 |
| Gateway settings | 192.168.3                                  | 0.1 |
| Subnet mask      | 255.255.25                                 | 5.0 |
| Server address   | ws://evcharge.growatt.com:8080/ocpp<br>/ws | >   |
| DNS              | 8.8.8.8                                    | >   |
| Wiring method of | external current                           | >   |

### 5.2 Configuração de conexão do cabo de rede

a)Depois de adicionar o dispositivo, escolha a planta relacionada (observação: é necessário criar a planta antes de adicionar o carregador EV. Digite o número de série ou escaneie o código de barras/QR code para adicionar o carregador EV.

b) Selecione a configuração de rede "Cabo de rede".

c) Clique em "cancelar" e a rede é conectada dinamicamente com base no modo de IP dinâmico.

d) Aguarde de 2 a 5 minutos para o carregador EV atualizar o status e confirme se a comunicação foi estabelecida.

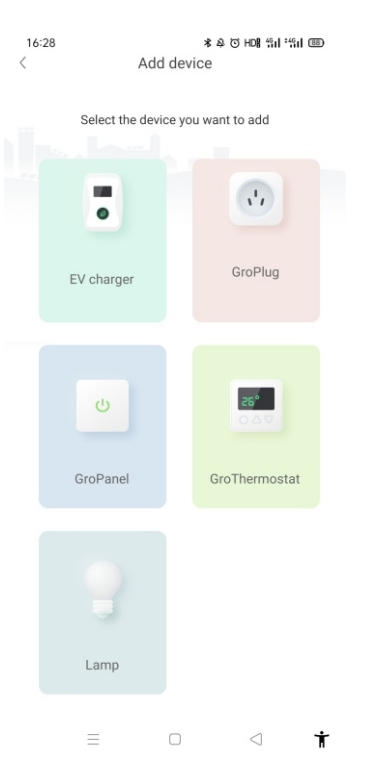

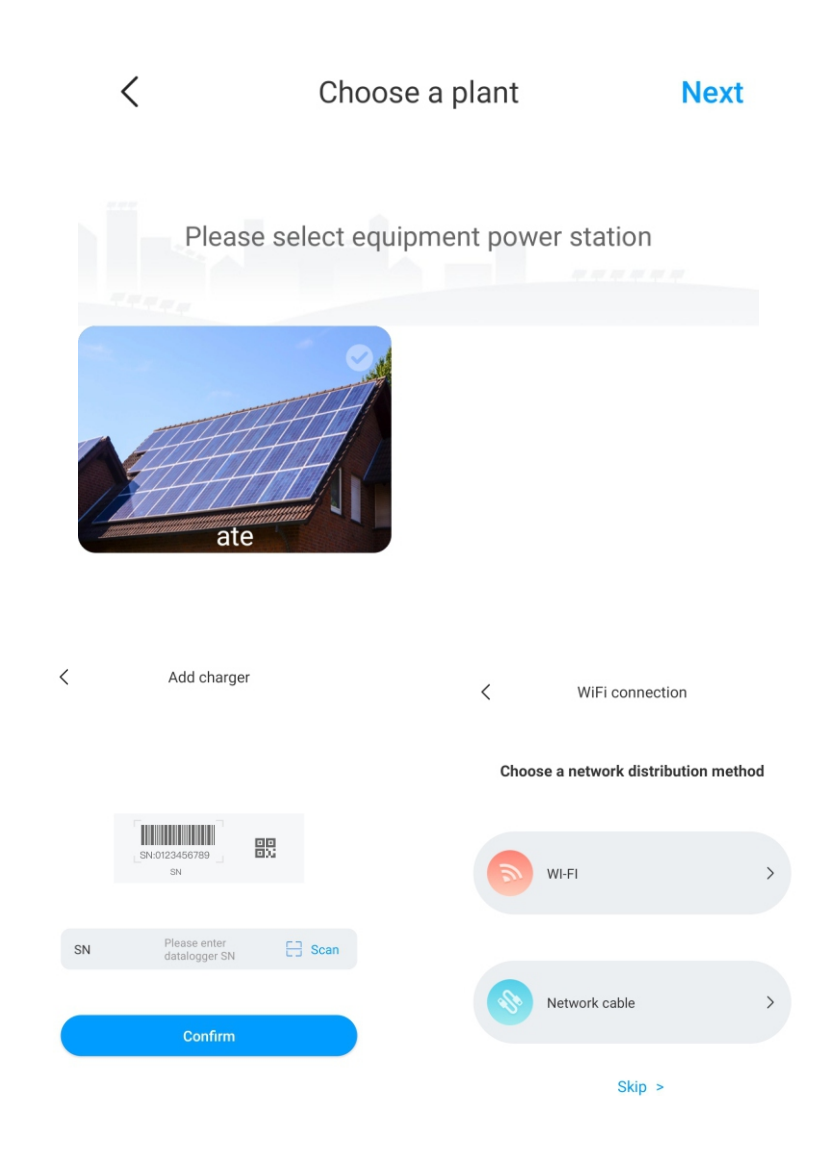

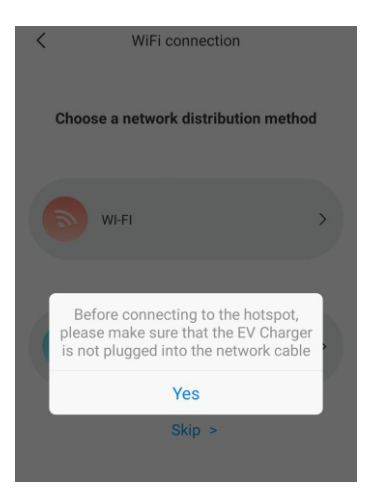

| <               | Network mod         | e setting                   |
|-----------------|---------------------|-----------------------------|
| Please find the | Lan port IP informa | tion on the router built-in |
| Charger IP      |                     | 192.168.30.95               |
| Default gate    | way                 | 192.168.30.1                |
| Subnet mask     | c                   | 255.255.255.0               |
| DNS             |                     | 8.8.8.8                     |
| MAC             |                     | 50:88:08:3B:AA:12           |
|                 |                     |                             |

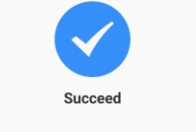

OFF

Please wait 2–5 minutes to refresh the charging pile status to confirm whether the communication is successful!

#### Observação: Se o usuário quiser definir o modo de IP estático

1.Clique na opção "ir para configuração" durante o passo (d) e certifique-se que o cabo de rede está desconectado.

2. Faça a conexão com o ponto de acesso, conecte à rede WiFi com nome igual ao número de série do carregador EV e digite a senha padrão: 12345678.

3. Certifique-se que os parâmetros do endereço IP e gateway são os mesmos do roteador e clique em "próximo".

4. Conecte o cabo de rede e aguarde de 2 a 5 minutos para o carregador EV atualizar o status e confirme se a comunicação foi estabelecida.

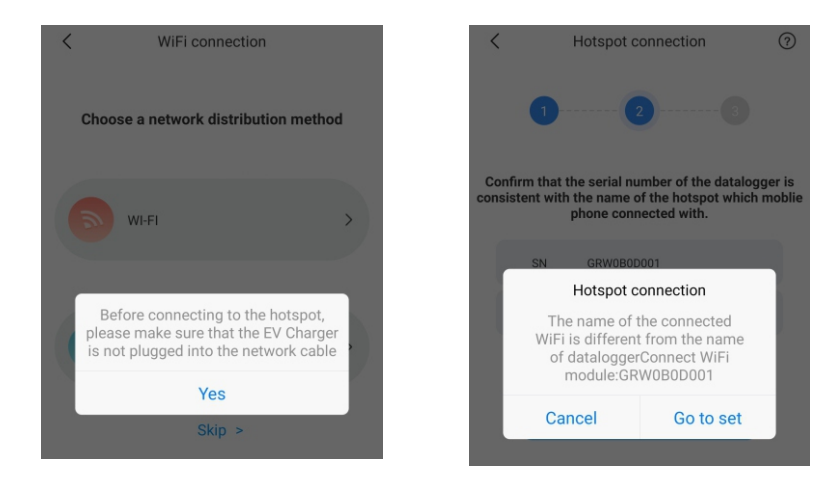

## 5.3 Configuração 4G

Se o carregador EV for modelo 4G, o usuário pode clicar em "ignorar" diretamente durante a página de métodos de configuração de rede.

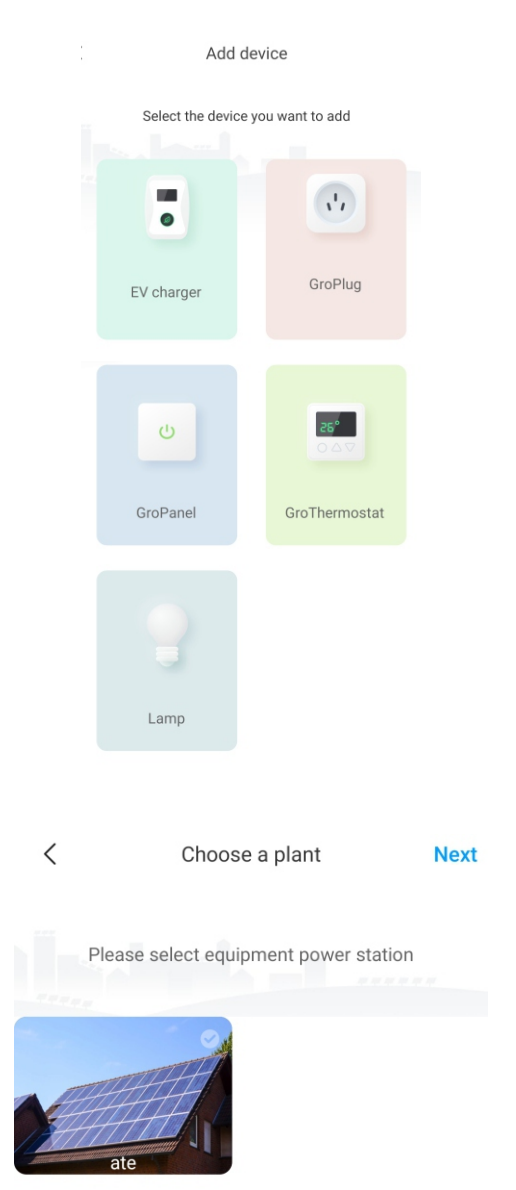

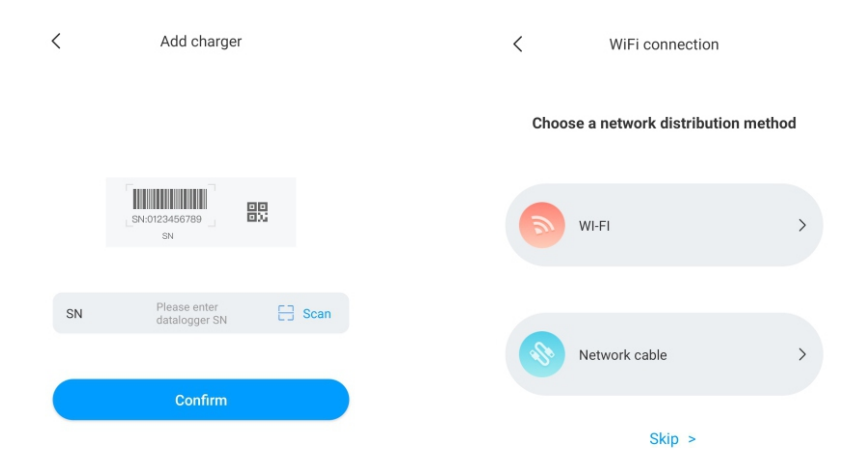

# 5.4 Configuração do modo AP

Em caso de conexão de rede anormal, o modo AP permite que o usuário reinicie a rede ou faça configurações básicas.

a)Clique no modo AP para entrar no ponto de acesso da conexão e em seguida clique em "próximo" para alterar o modo de pareamento.

b) Conecte à rede WiFi com nome igual ao número de série do carregador EV e clique em "próximo".

c) O usuário pode verificar as informações básicas e alterar alguns parâmetros como configurações de rede, configurações de servidor e configurações do carregador EV.

d) Depois disso, aguarde 2 a 5 minutos para o carregador EV atualizar o status.

# VI. Instruções de operação

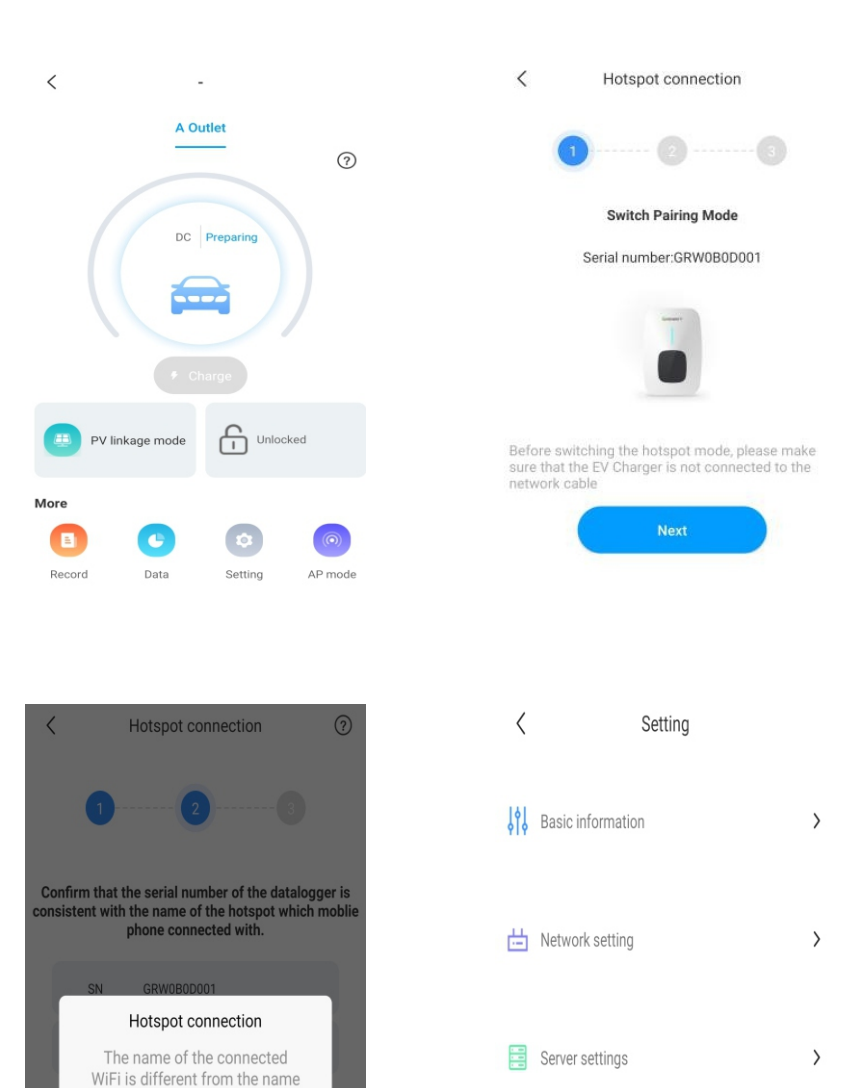

**Pile setting** 

>

### 6.1 Modo de carregamento e operação

O usuário pode abrir a página de "configurações", clicar em "configurações do carregador EV" e configurar a ativação de carregamento como APP, RFID ou Plug&Charge.

| <   | Setting           |   | <                                       | Setting       | Sa         | ive       |
|-----|-------------------|---|-----------------------------------------|---------------|------------|-----------|
| 191 | Basic information | > | Charging model                          |               | APP        | >         |
| 919 | busic mornation   | , | Charging rates                          |               | 3.0        | >         |
| 曲   | Network setting   | > | Maximum output cur<br>electric pile (A) | rent of       | 32         | >         |
|     | -                 |   | Protection temperate                    | ure (°C)      | 80         | >         |
|     | Server settings   | > | External monitoring<br>input power (KW) | naximum       | 45         | $\rangle$ |
|     |                   |   | Allow charging time                     | (             | 2:00-23:00 | >         |
| Ţ   | Pile setting      | > | Wiring method of ex<br>sampling         | ernal current | CT         | >         |
|     |                   |   | Meter device addres                     | S             | 2          | >         |
|     |                   |   | Meter type                              |               | Eastron    | >         |
|     |                   |   | Electronic lock confi                   | guration      | Automatic  | >         |

### Modo APP/RFID:

Permite iniciar ou encerrar o carregamento usando o aplicativo ou cartão RFID. O aplicativo também pode ser usado para reservas e para escolher o modo de trabalho desejado.

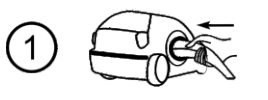

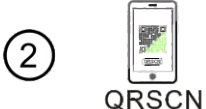

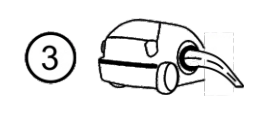

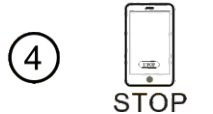

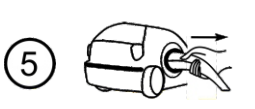

of dataloggerConnect WiFi module:GRW0B0D001

Go to set

Cancel

# VII. Modos de trabalho do carregador EV

Clique diretamente em "carregar" para carregar o EV com potência máxima a partir de uma fonte renovável ou da rede elétrica, de forma especialmente rápida em caso de pressa. Há várias estratégias de controle disponíveis, como temporizador, capacidade de carga e verba de carga.

GRW0B0D001

A Outlet

AC Preparing

?

Observação: a função de reserva só pode ser configurada com o carregador EV inativo.

<

7.1 Modo rápido

Plug&Charge:

#### Modo RFID:

O carregamento só é iniciado ou encerrado usando o cartão RFID.

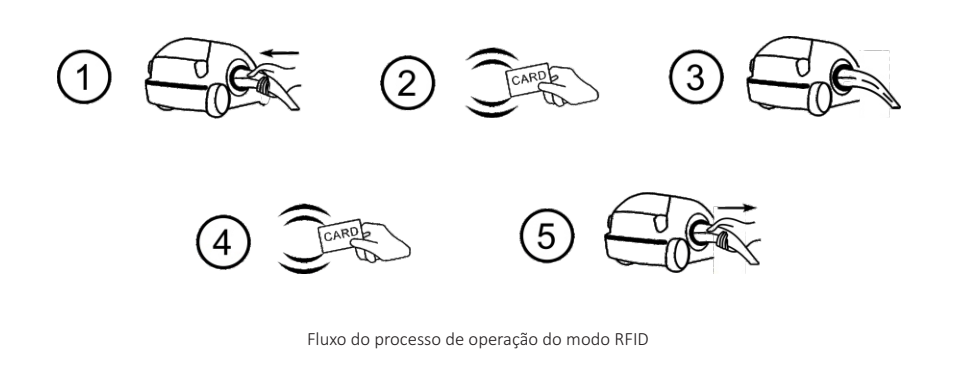

#### Plug&Charge:

O carregamento inicia automaticamente quando o EV for conectado. Para encerrar o carregamento, pressione o botão On/Off na lateral do carregador.

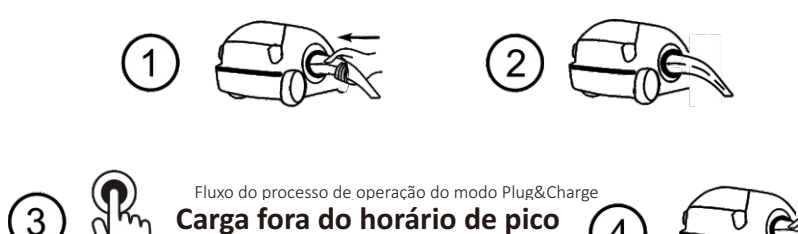

Botão ON/Off

4

Unlock Fast mode () Schedule a charge More AP mode Record Data Setting Ť

### Reserva de tempo

Pode ser dividida em tempo de carregamento e reserva de período de carregamento. O usuário pode configurar quando o dispositivo inicia o carregamento e por quanto tempo o carregamento deve continuar. Além disso, também é possível habilitar "todos os dias" para seguir a estratégia de trabalho

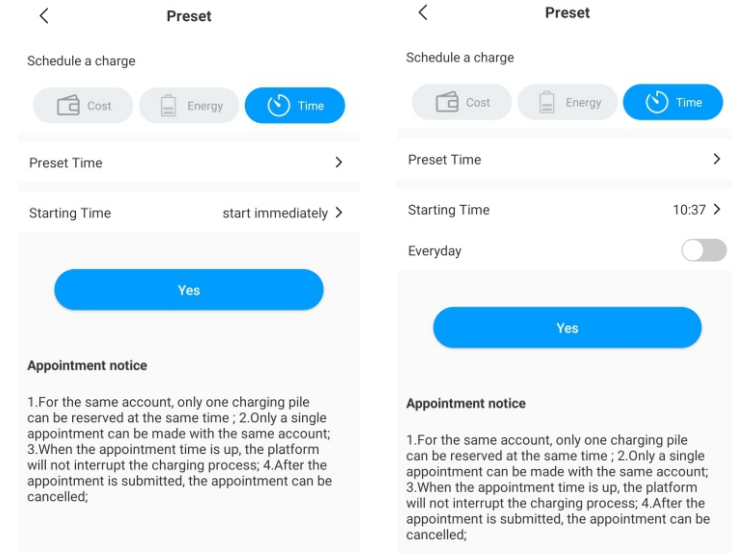

#### Reserva de capacidade de carregamento

O usuário pode definir a capacidade de carregamento específica (kWh) e hora inicial usando a opção "energia". Além disso, também é possível habilitar "todos os dias" para seguir a estratégia de trabalho.

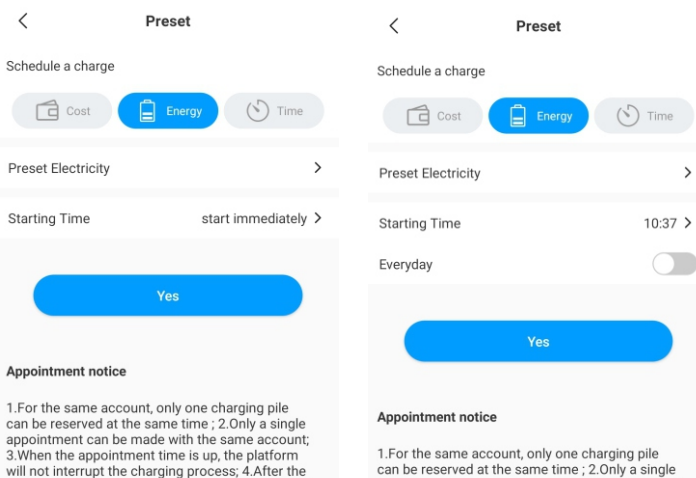

can be reserved at the same time ; 2.0nly a single appointment can be made with the same account; 3. When the appointment time is up, the platform will not interrupt the charging process; 4.After the appointment is submitted, the appointment can be cancelled;

>

#### Reserva de verba de carregamento

will not interrupt the charging process; 4.After the

appointment is submitted, the appointment can be

cancelled;

appointment is submitted, the appointment can be

cancelled;

O usuário pode definir a verba de carregamento específica e hora inicial usando a opção "custo". Além disso, também é possível habilitar "todos os dias" para seguir a estratégia de trabalho.

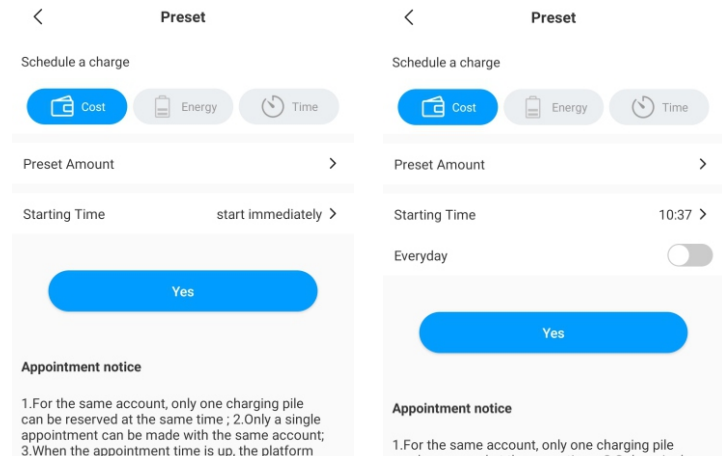

1.For the same account, only one charging pile can be reserved at the same time ; 2.Only a single appointment can be made with the same account; 3. When the appointment time is up, the platform will not interrupt the charging process; 4.After the appointment is submitted, the appointment can be cancelled;

### 7.2 Modo de ligação PV

#### Introdução

Acionado por energia solar, o EV é carregado dinamicamente pela e é capaz de carregar seu veículo com energia renovável, combinando o carregador PV e EV para maximizar a taxa de consumo de energia solar e reduzir o valor da sua conta de energia. Observação: O EV deve se conectar com o carregador EV, e o modo de ligação PV é ativado automaticamente quando houver energia solar suficiente.

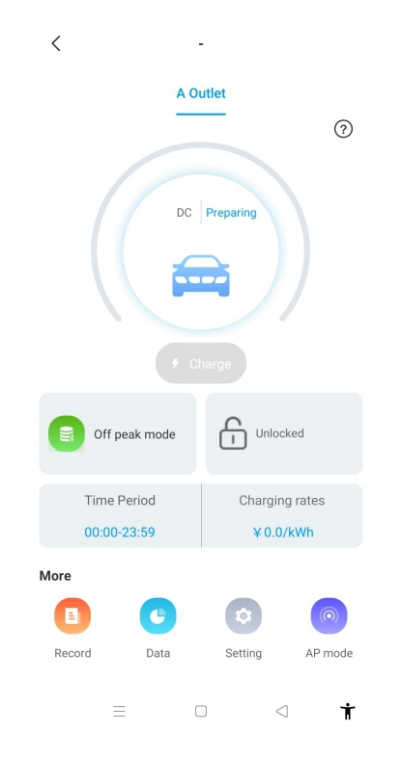

### Fiação

Para monitorar a importação e exportação de energia em tempo real, é necessário conectar um CT ou medidor.

Ao usar um CT, faça a conexão conforme indicado a seguir.

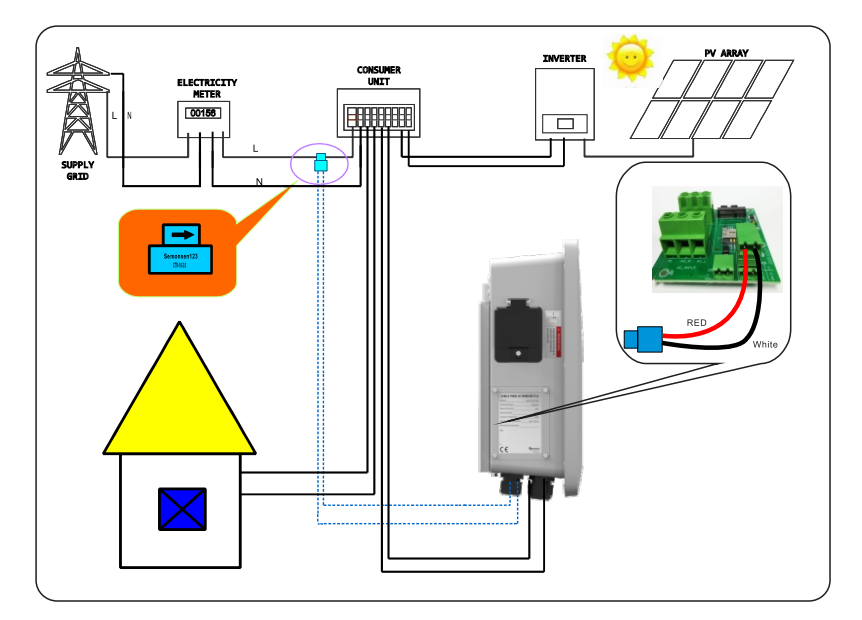

### 8.3 Conecte o medidor conforme indicado a seguir

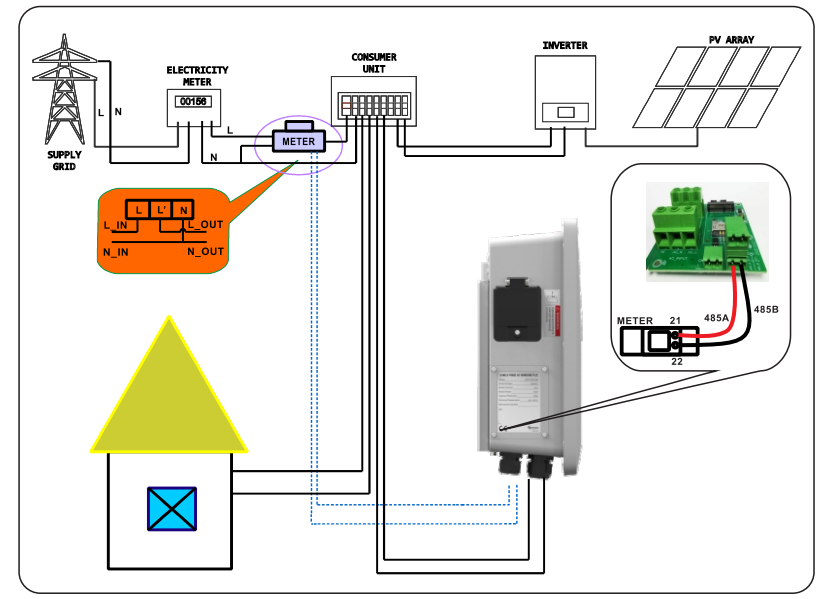

#### Operação do aplicativo

Para usar o modo de ligação PV, conecte o carregador EV a um dispositivo de detecção de corrente externo e escolha a configuração correspondente (tipo de CT ou medidor: escolha a marca corretado tipo de medidor: Acrel ou Eastron).

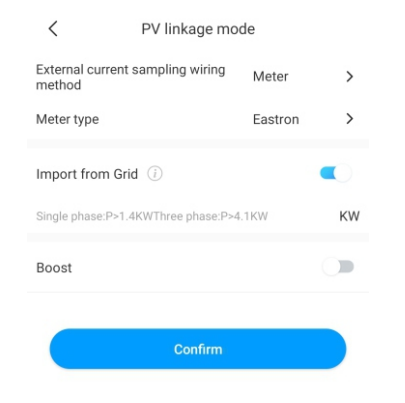

### Função de importação da rede

• Desative a função de importação de energia da rede.

O EV só é carregado dinamicamente pela energia solar adicional quando a energia solar excedente for maior que a potência operacional mínima\*. Quando a energia solar excedente for inferior à potência operacional mínima, o carregador EV interrompe o carregamento.

| V Inkage mode           |                 |         |   |
|-------------------------|-----------------|---------|---|
| External current method | sampling wiring | Meter   | > |
| Meter type              |                 | Eastron | > |
| Import from Gr          | id (i)          |         |   |
| Boost                   |                 |         |   |
|                         | Confirm         |         |   |

Habilite a função de importação de energia da rede e define o valor de importação máximo
 O EV só é carregado dinamicamente pela energia solar adicional quando a energia solar excedente for maior que a potência operacional mínima\*. Quando a energia solar excedente for inferior à potência operacional mínima, o carregador EV usa a energia da rede para compensar a falta e continua carregando com potência operacional mínima.

Observação: Potência operacional mínima: 1,4 kW para carregador EV monofásico e 4.1 kW para carregador EV trifásico.

### Função Boost

#### • Função Manual Boost

Isso é útil se o usuário chegar em casa com a bateria quase descarregada e quiser carregar o EV rapidamente para garantir energia suficiente para uma viagem curta quando a energia solar for insuficiente.

Se o usuário habilitar a função de boost manual e definir a "hora inicial" e "hora final", o carregador EV carrega o EV com potência máxima durante o período definido, utilizando até mesmo a energia da rede. Depois disso, ele volta para o modo de ligação PV normal.

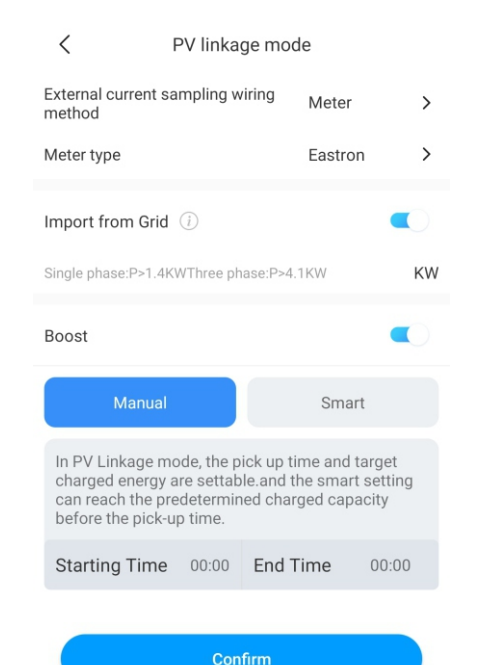

#### • Função Smart Boost

Isso é útil para garantir a capacidade da bateria EV antes da hora definida quando a energia solar for insuficiente.

Se o usuário habilitar a função Smart Boost e configurar a "horário de retirada" e "configuração de potência", o carregador EV alimenta o EV com valor de kWh configurado pelo período de tempo definido, podendo até utilizar a energia da rede para garantir a capacidade da bateria do EV quando a energia solar for insuficiente.

Exemplo: o usuário habilita a função Smart Boost e define o "horário de retirada" como 22:00hs e a "configuração de potência" como 20 kWh. Durante o dia, o EV foi carregado pela energia solar excedente com somente 10 kWh de carga acumulada, pois o usuário ativou a função Smart Boost. Em seguida, o carregador EV THOR aumenta automaticamente a carga para os 20 kWh necessários até às 22:00h, mesmo se for necessário utilizar a energia da rede

### 7.3 Modo de pico

#### Introdução

Neste modo, o carregador EV carrega automaticamente o EV quando estiver fora do horário de pico para reduzir o valor da conta de energia. O usuário também pode configurar o tempo de carregamento com taxa baixa na página do modo de pico.

#### Observação:

1.O usuário deve digitar manualmente as taxas de carregamento na página de configuração antes de habilitar o modo de pico.

2. Conecte o EV ao carregador e o modo de pico é ativado automaticamente durante o tempo de carga com taxa baixa.

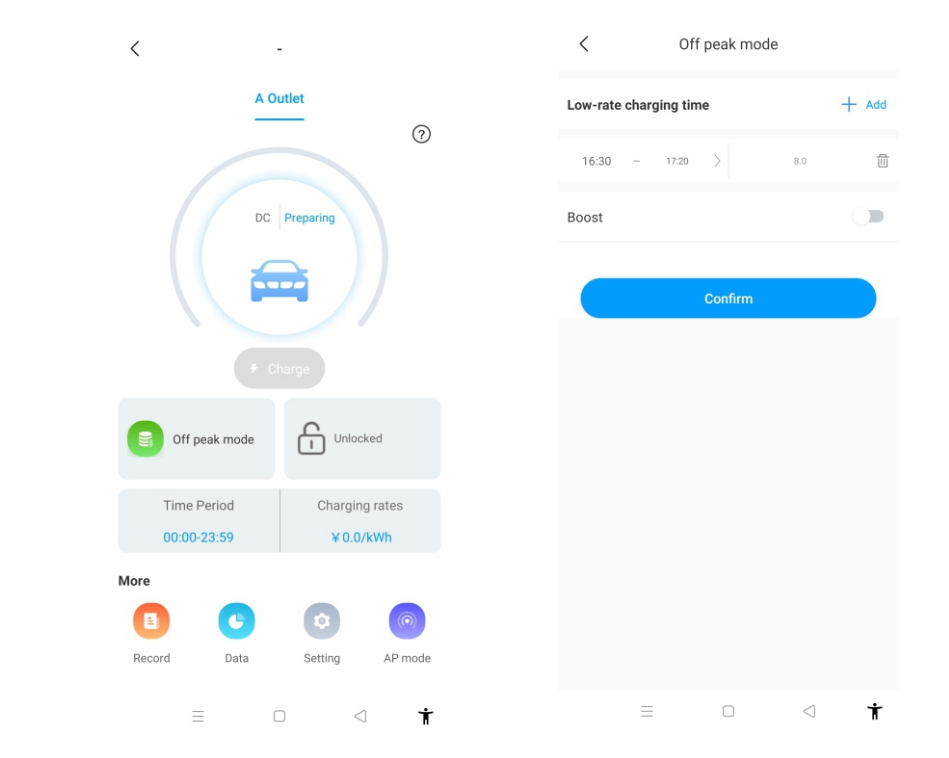

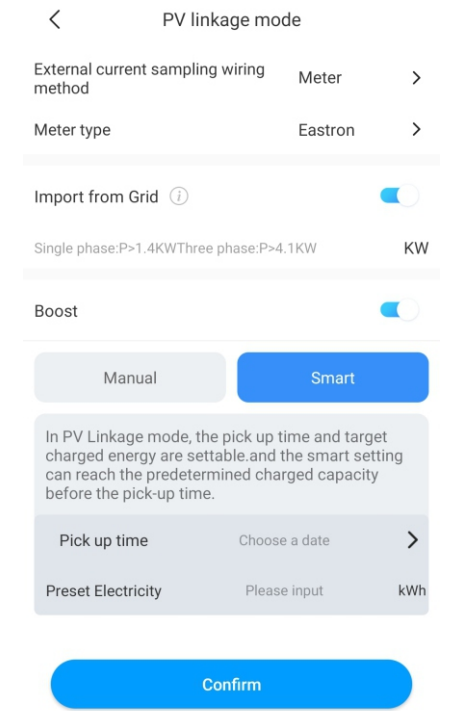

| < Pile setting                              |                      |   |
|---------------------------------------------|----------------------|---|
| Charging model                              | RFID                 | > |
| Charging rates                              |                      | > |
| Time Period00:00-16:20                      | Charging<br>rates8.0 | > |
| Time Period16:30-17:20                      | Charging<br>rates0.0 | > |
| Currency                                    | rmb                  | > |
| Allow charging time                         | 00:00-23:59          | > |
| Electronic lock configuration               | Automatic            | > |
| Maximum output current of electric pile (A) | 32                   | > |
| LCD                                         | Disable              | > |
|                                             |                      |   |
| Breathing light                             |                      | > |

#### Função Smart Boost

Isso é útil para garantir a capacidade da bateria EV antes da hora definida quando o tempo fora de pico não for suficientemente longo.

Se o usuário habilitar a função Smart Boost e configurar a "horário de retirada" e "configuração de potência", o carregador EV alimenta o EV com valor de kWh configurado pelo período de tempo definido, podendo até utilizar a energia da rede para garantir a capacidade da bateria quando o tempo fora de pico não for suficientemente longo.

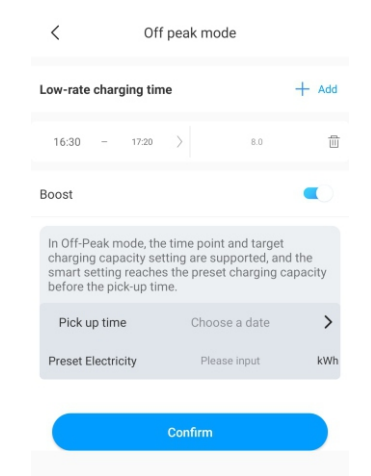

#### 7.4 Função de balanceamento de carga

O carregador EV é capaz de detectar a potência de entrada da residência usando um CT/medidor adicional. O carregador EV ajusta sua potência de carga máxima dinamicamente conforme a potência da residência para evitar exceder o ponto limite e sempre carregar o veículo com velocidade de carregamento máxima sem acionar a limitação de potência.

Observação: A função de balanceamento de carga exige um CT/medidor externo. Observe o método de fiação do modo de ligação PV.

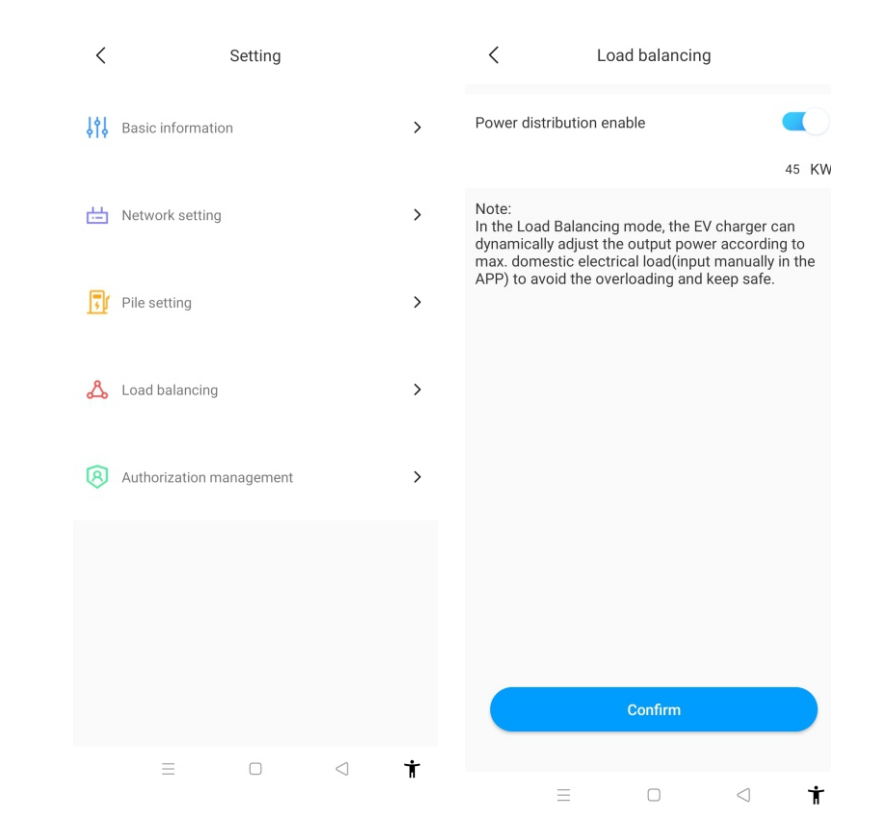

# VIII. Outras configurações

A página de configuração inclui informações básicas, configurações de rede, configuração da bateria, balanceamento de carga e gestão de autorização.

| <   | Setting                  |   |
|-----|--------------------------|---|
| ţţţ | Basic information        | > |
| 曲   | Network setting          | > |
| Ţ   | Pile setting             | > |
| ይ   | Load balancing           | > |
| 8   | Authorization management | > |
|     |                          |   |

| <                  | Network setting | Sa           | ve  |
|--------------------|-----------------|--------------|-----|
| Network connection | on method       | WiFi         | >   |
| wifi name          |                 | Tenda_DA8BB0 | >   |
| wifi password      |                 | Grt88888     | >   |
| 4G username        |                 | fault        | >   |
| 4G password        |                 |              | >   |
| 4G APN             |                 | Default      | >   |
|                    |                 |              |     |
| Network mode se    | tting           | DHCP         | >   |
| Gateway settings   |                 | 192.168.3    | D.1 |
| Subnet mask        |                 | 255.255.25   | 5.0 |
| DNS                |                 | 8.8.8.8      | >   |

#### • Configuração do carregador EV:

1)Taxas de carregamento: o usuário pode definir a tarifa de carga, que pode ser usada para calcular o custo de energia e o modo de pico.

2) Tempo de carregamento permitido: o usuário pode usar esta função para limitar o tempo de uso do carregador EV.

3) Corrente de saída máxima do carregador EV: o usuário pode usar esta função para limitar a potência de saída máxima do carregador EV. 4) Luz: o brilho da luz é ajustável.

• Informações básicas: ID e nome do carregador EV, país e cidade, número da versão.

| <                | Basic information |        |   |
|------------------|-------------------|--------|---|
| Charger ID       |                   | CP0001 |   |
| Charger name     |                   | -      | > |
| Country and city |                   | CHINA  | > |
| version number   |                   |        |   |
|                  |                   |        |   |

• Configuração de rede: método de configuração de rede, configuração do modo de rede, configuração de gateway, máscara de subrede, endereço DNS.

| Pile setting                            |                                                                                                    |                                                                                                    |
|-----------------------------------------|----------------------------------------------------------------------------------------------------|----------------------------------------------------------------------------------------------------|
| g model                                 | RFID                                                                                                    | >                                                                                                    |
| g rates                                 |                                                                                                    | >                                                                                                    |
| Time Period00:00-16:20                  | Charging<br>rates8.0                                                                                                    | >                                                                                                    |
| Time Period16:30-17:20                  | Charging<br>rates0.0                                                                                                    | >                                                                                                    |
| у                                       | rmb                                                                                                    | >                                                                                                    |
| narging time                            | 00:00-23:59                                                                                                    | >                                                                                                    |
| Electronic lock configuration Automatic |                                                                                                    | >                                                                                                    |
| m output current of<br>pile (A)         | 32                                                                                                    | >                                                                                                    |
|                                         | Disable                                                                                                    | >                                                                                                    |
|                                         |                                                                                                    |                                                                                                    |
| ng light                                | -                                                                                                    | >                                                                                                    |
|                                         | Pile setting<br>g model<br>g rates<br>Time Period00:00-16:20<br>Time Period16:30-17:20<br>y<br>arging time<br>ic lock configuration<br>moutput current of<br>piel (A) | Pile setting<br>g model RFID<br>g rates<br>Time Period00:00-16:20<br>Time Period16:30-17:20<br>g rates8.0<br>time Period16:30-17:20<br>g rates8.0<br>time Period16:30<br>g rates8.0<br>time Period16:30<br>g rates8.0<br>time Period16 |

Permissões: esta função é útil para gerenciar autorizações e adicionar e habilitar outras contas para usar o carregador EV diretamente.

| < |                     | Permissions   | ج+ | < Add authorized users                        |
|---|---------------------|---------------|----|-----------------------------------------------|
|   | 2021/05/31<br>10:05 | L SHINE智慧家庭展厅 |    | Enter a username to add an authorized<br>user |
|   |                     |               |    | 🚨 Enter username                              |
|   |                     |               |    | Done                                          |

| Record         Schedule a charge           CP0001   A Outlet              2021-06-02 16:34:02               2021-06-02 16:52:26            Oh1Bmin24s              ©              0.0            Time              ©              0.0            1.9kWh              ©              100.0%             Self-consumpt            CP0001   A Outlet              2021-06-02 15:33:17               2021-06-02 16:28:24            0         2021-06-02 15:33:17               2021-06-02 16:28:24               0            0h55min7s               ©              18:56               Cost            2.65kWh               ©              2021-06-02 15:32:15               0.00.0%             Self-consumpt            CP00001   A Outlet              2021-06-02 15:32:14               2021-06-02 15:32:55            0              2021-06-02 15:32:14               2021-06-02 15:32:55            0              00.01               0.26            1me              0.03kWh               0.00.0%            0.03kWh                                                                                                    | < Record                     |                              |
|----------------------------------------------------------------------------------------------------|------------------------------|------------------------------|
| CP0001   A Outlet         2021-06-02 16:34:02         2021-06-02 16:52:26           Oh 18min24s         O.O.         Cost           Time         Cost         100.0%           Benergy         Self-consumpt           CP0001   A Outlet         2021-06-02 16:28:24           Oh55min7s         Ot18:56           Time         Cost           2.65kWh         Self-consumpt           CP0001   A Outlet         Self-consumpt           Oh55min7s         Ot18:56           Time         Cost           2.65kWh         Self-consumpt           CP0001   A Outlet         Self-consumpt           CP0001   A Outlet         Self-consumpt           Oh0min41s         O.02           0.03kWh         Self-consumpt                                                                                                    | Record                       | Schedule a charge            |
| ● 2021-06-02 16:34:02         ● 2021-06-02 16:52:26           ● 0h18min24s         ● 0.0           Time         ● cost           ■ 1.9kWh         ● 100.0%           Energy         2021-06-02 16:38:17           ● 2021-06-02 15:33:17         ● 2021-06-02 16:28:24           ● 0.05Smin7s         ● 18.56           Time         ● cost           ■ 2.65kWh         ● 100.0%           Energy         2021-06-02 16:28:24           ● 0h55min7s         ● 18.56           Time         ● cost           ■ 2.65kWh         ● 100.0%           Energy         2021-06-02 15:32:15           ● 0h0min41s         ● 0.26           ○ 0.03kWh         ● 100.0%           ● Ferry         ● 2021-06-02 15:32:55                                                                                                    | CP0001 A Outlet              |                              |
| 0h18min24s         0.0           Time         Cost           1.9kWh         Self-consumpt           Energy         2021-06-02 15:33:17         2021-06-02 16:28:24           0h55min7s         Image: Self-consumpt           Time         Cost           2021-06-02 15:33:17         2021-06-02 16:28:24           0h55min7s         Image: Self-consumpt           2.65kWh         Self-consumpt           Energy         Self-consumpt           CP0001   A Outlet         Self-consumpt           2021-06-02 15:32:14         2021-06-02 15:32:55           0h0min41s         O.06           Time         Cost           0.03kWh         Self-consumpt                                                                                                    | 0 2021-06-02 16:34:02        | 0 2021-06-02 16:52:26        |
| Energy         Self-consumpt           CP0001   A Outlet         0           2021-06-02 15:33:17         2021-06-02 16:28:24           Oh55min7s         Image: Self-consumpt           Time         Cost           2.65kWh         Self-consumpt           Energy         Self-consumpt           CP0001   A Outlet         Self-consumpt           0 2021-06-02 15:32:14         2021-06-02 15:32:55           Oh0min41s         O.26           Time         Cost           Oh0.0%         Self-consumpt                                                                                                    | 0h18min24s<br>Time<br>1.9kWh | O.0<br>Cost ■ 100.0%         |
| CP0001   A Outlet<br>2 2021-06-02 15:33:17  2021-06-02 16:28:24<br>0 0h55min7s<br>Time 2.65kWh 2.65kWh 2.65kWh 2.65kWh 2.65kWh 2.65kWh 2.62t 2.021-06-02 15:32:14 2.021-06-02 15:32:55 2.00h0min41s 2.021-06-02 15:32:55 2.00h0min41s 2.021-06-02 15:32:55 2.00h0min41s 2.021-06-02 15:32:55 2.00h0min41s 2.021-06-02 15:32:55 2.00h0min41s 2.021-06-02 15:32:55 2.00h0min41s 2.00h0min41s 2.00h0min | Energy                       | Self-consumpti               |
| 0h55min7s         0h55min7s         0cost           2.65kWh         cost         cost           2.65kWh         Self-consumpt           CP0001   A Outlet         2021-06-02 15:32:14         2021-06-02 15:32:55           0h0min41s         0.26         Cost           Time         cost         cost           0.03kWh         cost/cost         cost                                                                                                    | CP0001   A Outlet            | <b>2</b> 2021-06-02 16-28-24 |
| 2.65kWh     Energy     2021-06-02 15:32:14     2021-06-02 15:32:55     0h0min41s     Cost     Time     0.03kWh     Self-consumpt     00.0%     Self-consumpt                                                                                                    | 0h55min7s<br>Time            |                              |
| CP0001   A Outlet<br>2021-06-02 15:32:14 20 2021-06-02 15:32:55<br>0h0min41s 0.26<br>Time Cost<br>0.03kWh 05 100.0%<br>Energy 56f-consumpt                                                                                                    | 2.65kWh                      | Solf-consumpti               |
| CP0001   A Outlet           2021-06-02 15:32:14         2021-06-02 15:32:55           0         0h0min41s         0.26           Time         Cost         Cost           0.03kWh         Solf-consumption         Solf-consumption                                                                                                    | Energy                       | Seir-consumpti               |
| 2021-06-02 15:32:14     2021-06-02 15:32:55     0h0min41s     Cost     ime     0.03kWh     0.03kWh     Solf-consumpt                                                                                                    | CP0001 A Outlet              |                              |
| Oh0min41s         0.26           Time         Cost           0.03kWh         100.0%           Energy         Solf-consumption                                                                                                    | 2021-06-02 15:32:14          | 0 2021-06-02 15:32:55        |
| Ime Cost     0.03kWh     0.03kWh     Self-consumnt                                                                                                    | 0h0min41s                    | ◎ 0.26                       |
| Eperav Self-consumpt                                                                                                    | Time                         | Cost                         |
| - 1997 F. F. F. F. F. F. F. F. F. F. F. F. F.                                                                                                    | Epergy                       | Self-consumpt                |

#### b) Registro de programas:

Exibe a lista de programas de carregamento configuradas anteriormente.

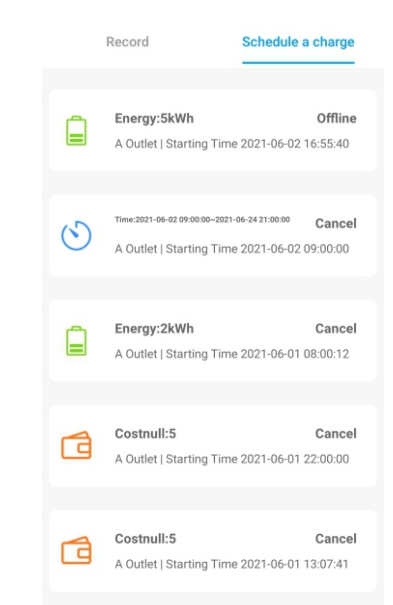

# IX. Registro

#### a)Registro de carregamento:

Exibe o número de série do carregador EV, número da pistola de carga, hora inicial, hora final, tempo de carregamento, custo da carga, capacidade de carga e taxa de autoconsumo.

# X. Dados

O usuário pode visualizar a capacidade e custo de carga total (kWh), além da energia de autoconsumo e tarifa por dia, mês e ano.

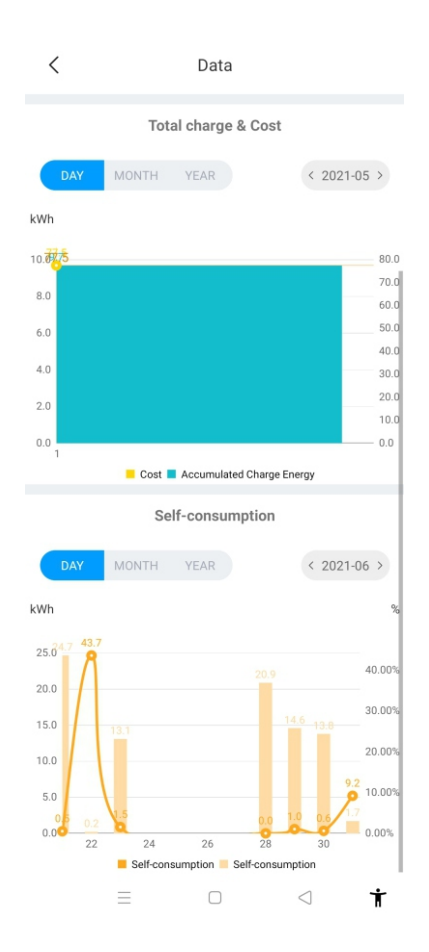

# 11.1 Resolução de problemas por meio do comportamento do LED ou visor LCD

Em caso de falha, o usuário pode visualizar as informações da falha no visor LCD ou verificar o número de piscadas do LED indicador. Cada falha é indicada por uma sequência diferente de número de piscadas do LCD. O início e final das sequências é indicado por uma pausa de 3 segundos. Em caso de múltiplas falhas simultâneas, cada sequência é exibida em ordem cronológica com intervalo de 3 segundos.

Em caso de falha, entre em contato com nosso engenheiro de manutenção.

### Consulte as informações detalhadas na tabela a seguir

| Nº | Código de falha no<br>LCD (se disponível) | Número de<br>piscadas do LED | Descrição da falha                                       |
|----|-------------------------------------------|------------------------------|----------------------------------------------------------|
| 1  | 100                                       | 3                            | Botão de parada de emergência<br>pressionado ou quebrado |
| 2  | 105                                       | 1                            | Sobretensão na fase L1                                   |
| 3  | 106                                       | 2                            | Subtensão na fase L1                                     |
| 4  | 108                                       | 4                            | Sobrecorrente                                            |
| 5  | 109                                       | 5                            | Superaquecimento                                         |
| 6  | 110                                       | 6                            | Corrente de fuga CC detectada                            |
| 7  | 111                                       | 7                            | Falha de comunicação RS485                               |
| 8  | 112                                       |                              | Reservado                                                |
| 9  | 113                                       |                              | Reservado                                                |
| 10 | 114                                       | 10                           | Falha do relé                                            |
| 11 | 115                                       |                              | Reservado                                                |
| 12 | 116                                       |                              | Reservado                                                |
| 13 | 117                                       |                              | Reservado                                                |
| 14 | 1000                                      |                              | Outra falha                                              |

# XII. Especificação

| Madala                          | Growatt THOR 03AS-S                                          |  |
|---------------------------------|--------------------------------------------------------------|--|
| Middelo                         | Growatt THOR 07AS-S/P                                        |  |
| Dimensões (mm)                  | 240*380*164(W*H*D)                                           |  |
| Peso (kg)                       | <7                                                           |  |
| Material da caixa               | Aço inoxidável, plásticos<br>de engenharia e vidro temperado |  |
| Er                              | ntrada                                                       |  |
| Tensão                          | AC 230 V                                                     |  |
| Frequência                      | 50 Hz                                                        |  |
| Saída                           |                                                              |  |
| Tensão                          | AC 230 V                                                     |  |
| Corrente máxima                 | 16A/32A                                                      |  |
| Grau de proteção IP             | IP65                                                         |  |
| emperatura ambiente de trabalho | -20℃~ +50℃                                                   |  |
| Umidade relativa                | 5% ~ 95%                                                     |  |
| Altitude                        | <2000m                                                       |  |
| Comunicação                     | Ethernet/WIFI/4G                                             |  |
| Pagamento                       | RFID/APP                                                     |  |
| Stand by                        | <8W                                                          |  |
| Norma                           | IEC-62196-2;EN61851                                          |  |
| Instalação                      | Parede/Poste                                                 |  |
| Certificado                     | CE                                                           |  |
| Características de proteção     |                                                              |  |
| Sobretensão                     | 275V                                                         |  |
| Subtensão                       | 176V                                                         |  |
| Sobrecorrente                   | 20A/40A                                                      |  |
| Curto-circuito                  | Yes                                                          |  |
| Proteção contra vazamento       | Yes                                                          |  |

#### 13.1 Diagrama elétrico KM L L Ø ст N N Ø Output KA KAI KA ENTRADA SPD 🖞 🖞 Socket/Plug AC 230V ELCB KM1 PE ₽£ ± PE 🖉 Ŧ -

Diagrama do circuito principal

### 13.2 Contato

Shenzhen Growatt New Energy CO.,LTD 4-13/F,Building A,Sino-German(Europe) Industrial Park, Hangcheng Ave,Bao'an District, Shenzhen, China

- T +86 0755 2747 1942
- E service@ginverter.com
- W www.ginverter.com

# XIII. Anexo